## 【LINE】ごみの日通知を受信する方法

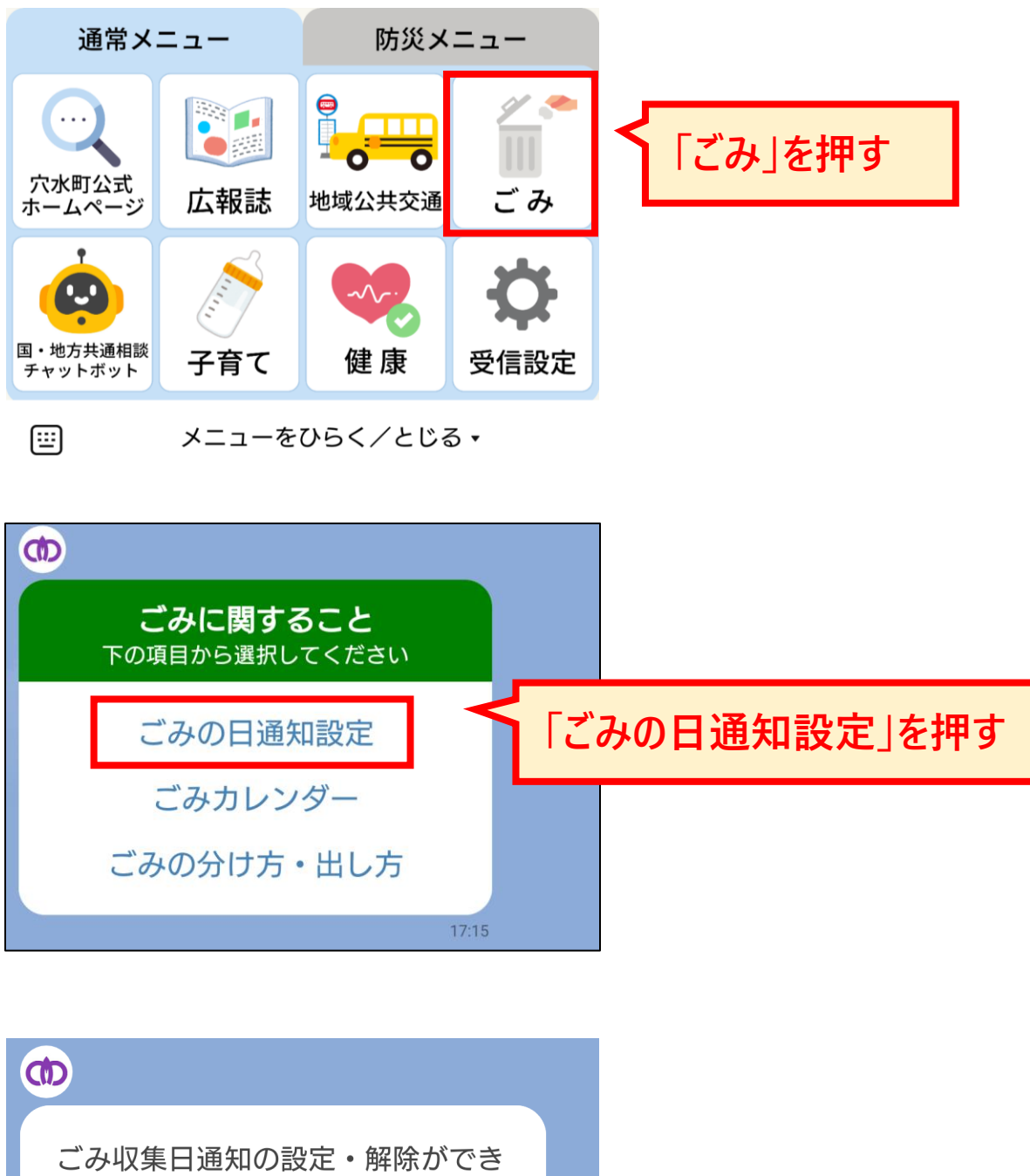

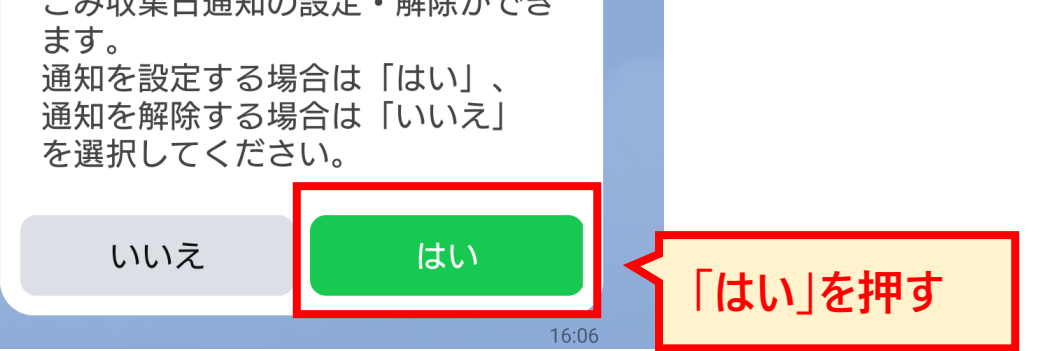

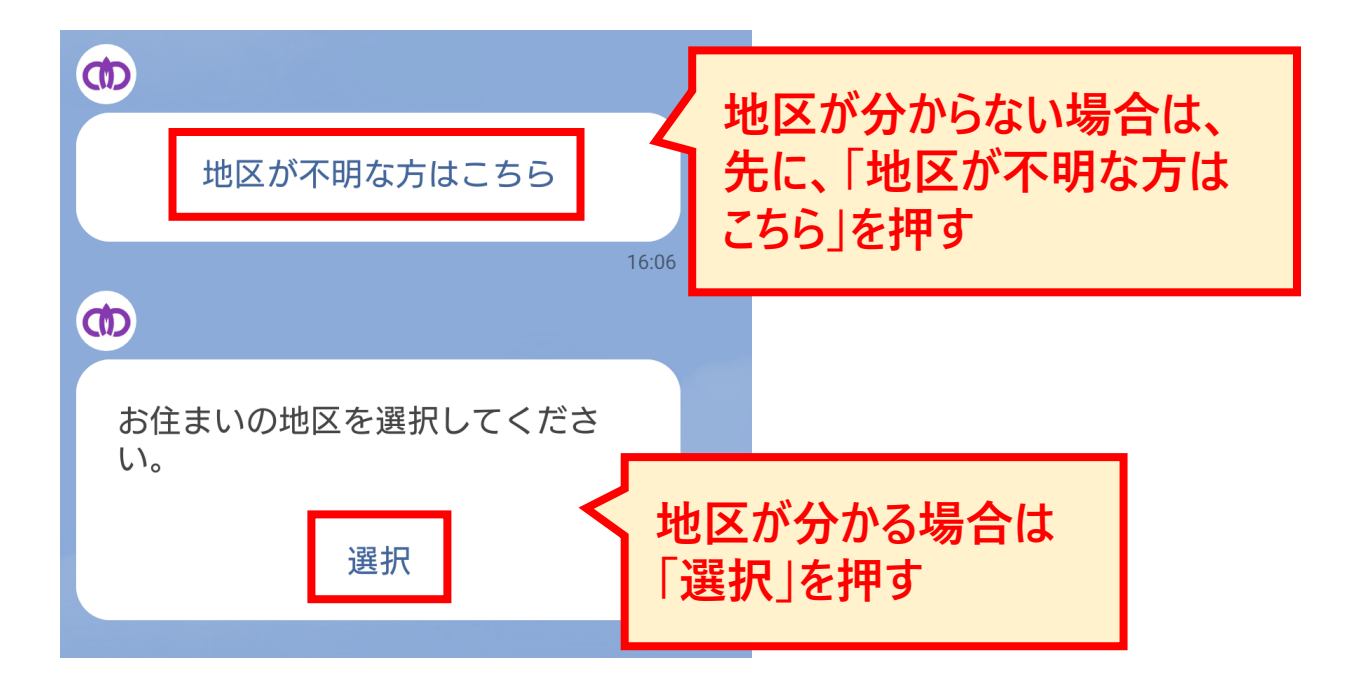

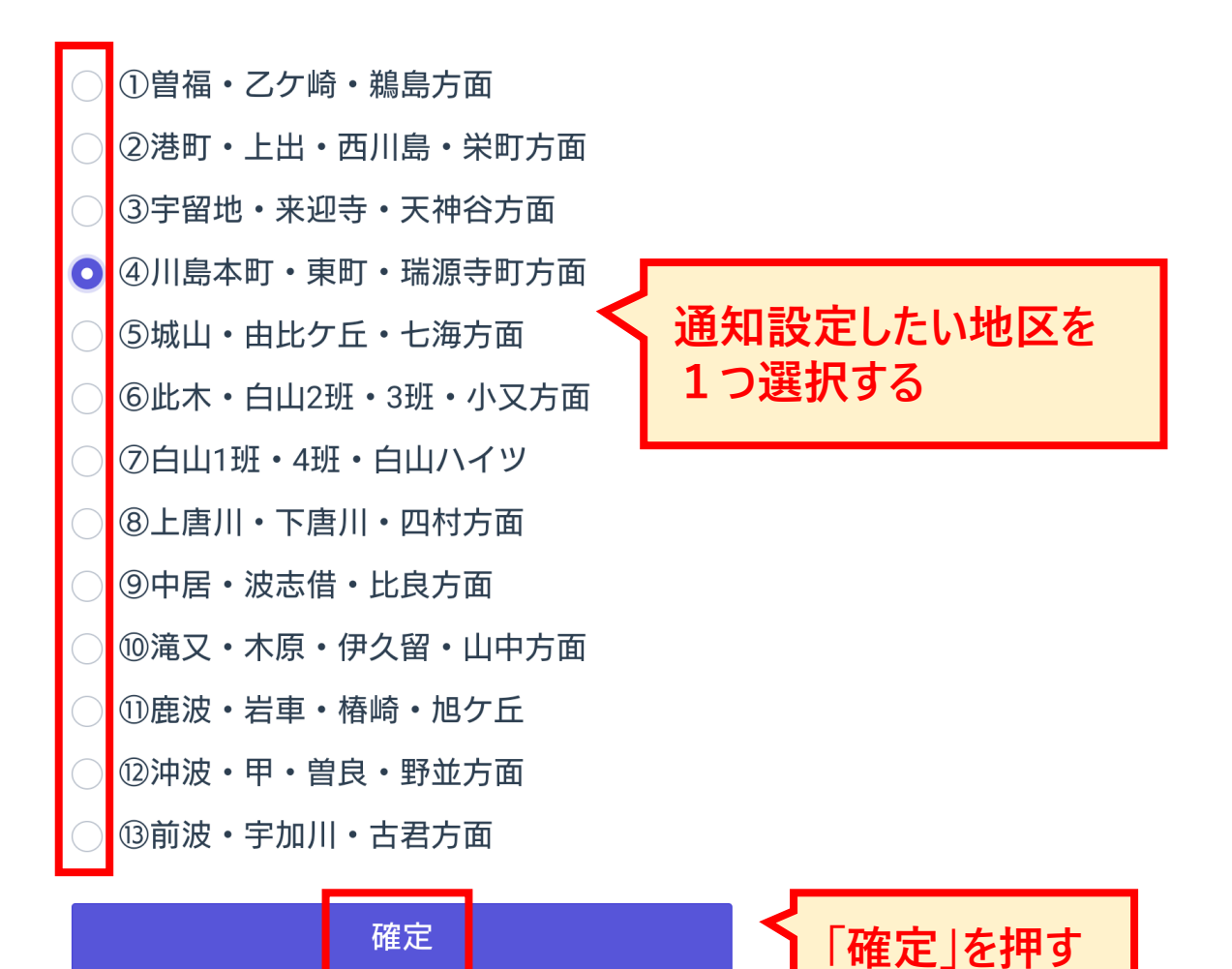

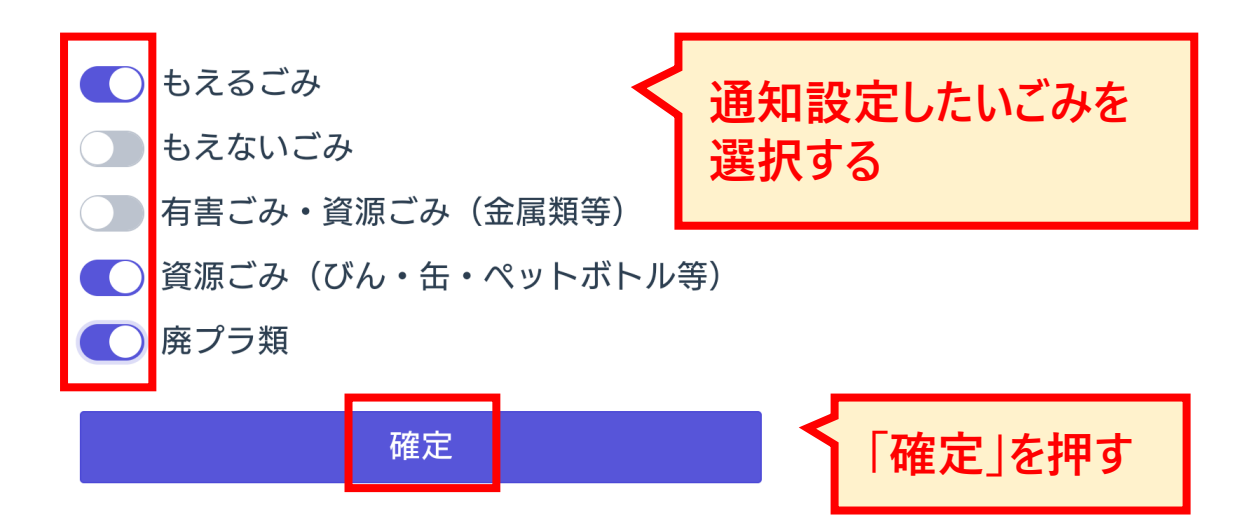